## Tag groups on the Evidence Mapper

| e "Tag Group" screen.                                                              |                                                                 |                                                     |                                                                      | Cur             | Manage tags and groups   |                  |                         |            |                         |                              |
|------------------------------------------------------------------------------------|-----------------------------------------------------------------|-----------------------------------------------------|----------------------------------------------------------------------|-----------------|--------------------------|------------------|-------------------------|------------|-------------------------|------------------------------|
|                                                                                    | Select Fields: Tag Groups<br>Filters<br>Field<br>Disease        | Tag group<br>All tag groups                         | ge map fields Continue to Pages                                      | N/A<br>Search t | tags                     | Clone Fi         | eld @ Co                | onfigure   | tags/grou<br>Q. Searchí |                              |
|                                                                                    | "Disease" tag group                                             | "Disease" tags enabled in th                        | View<br>is map<br>Graup                                              | Filter?         | 2. Tag                   | Relevant<br>tag? | Suggested<br>by Indexer | On<br>Map? | Outside<br>Map?         | Tag<br>papers<br>with<br>tag |
|                                                                                    | Notag groups in "Disease"       Add New Tag Group       Name *: | Abdominal Injuries Acute Chest Syndrome             | Nor Q browse<br>papers<br>C edit<br>Nor Q browse<br>papers<br>R edit |                 | Lymphangioleiomyomatosis |                  | $\odot$                 | 0          | $\odot$                 |                              |
| ease" tag group   Abbreviation   Description   ag group name NTGN A group for tags | Description:                                                    | Acute liver failure<br>Acute lymphoblastic leukemia | Nor Q browse<br>papers<br>2 edit<br>Nor Q browse<br>papers<br>2 edit |                 | )                        |                  |                         |            |                         |                              |
| New Tag Group                                                                      | Save                                                            | Adenocarcinoma                                      | Nor Q browse papers                                                  |                 |                          |                  |                         |            |                         |                              |
| viation:                                                                           | In the "Tag Group"<br>groups has now bee                        | section, fill ir<br>en added.                       | n the details                                                        | of the §        | group tag, th            | en cl            | ick "S                  | Save       | €". Yo                  | our ta                       |
|                                                                                    | You also have the c                                             | ption of imp                                        | orting group                                                         | s from          | another map              | o. Clio          | ck on                   | "Im        | ۱por                    | t groı                       |

## For additional support, please contact evidencemap@crystallise.com

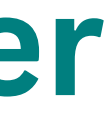

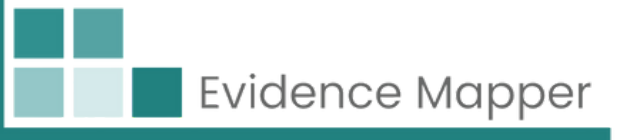

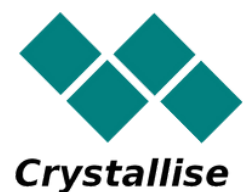